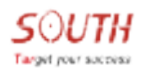

PDF

## NET S9

# **User Manual**

South surveying & mapping instrument co., ltd.

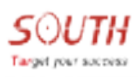

## Contents

| Chapter1 NetS9 introduction                  |
|----------------------------------------------|
| 1.1 Brief1                                   |
| 1.2 Index of performance                     |
| 1.3 Appearance structure                     |
| 1.3.1 Appearance7                            |
| 1.3.2 Front panel                            |
| 1.3.3 Rear panel9                            |
| Chapter2 NetS9 power and battery             |
| 2.1 Ext power11                              |
| 2.2 Battery safety                           |
| 2.3 Battery charge & usage                   |
| 2.4 Conserve battery                         |
| Chapter3 NetS9 configuration                 |
| 3.1 Keys and LCD configuration               |
| 3.1.1 Key function13                         |
| 3.1.2 LCD interface14                        |
| 3.2 The Web Server configuration16           |
| 3.2.1 Login Web Server through LAN16         |
| 3.2.2 Login Web Server by the public network |
| Chapter4 NETS9 single station configuration  |
| 4.1 NRS Station setup                        |
| 4.1.1 Add new stations                       |
| 4.1.2 Service setup                          |
| 4.2 NRS Server setup                         |
| 4.3 NETS9 configuration                      |

|     | 4.3.1 NetS9 network connection  | .37                                                 |
|-----|---------------------------------|-----------------------------------------------------|
|     | 4.3.2 Network settings          | .41                                                 |
|     | 4.3.3 Reference station setting | .42                                                 |
|     | 4.3.4 Data recording setting    | .43                                                 |
|     | 4.3.5 Data transmission         | .43                                                 |
|     | 4.3.6 Broadcast SCMRX           | .44                                                 |
| NRS | normal status                   | .45                                                 |
|     | 4.4.1 Station normal status     | .45                                                 |
|     | 4.4.2 Server normal status      | .46                                                 |
| Por | t mapping                       | .46                                                 |
|     | NRS<br>Por                      | <ul> <li>4. 3. 1 NetS9 network connection</li></ul> |

## **Chapter1 NetS9 introduction**

#### 1.1 Brief

NetS9 is a high-end Beidou CORS receiver based on many years of technology accumulation of SOUTH Company. It is domestic independent satellite navigation system, with independent core technology. Receiver uses small volume efficient core processor of Cortex-A5 with strong performance and fast compute speed. As we know, international mainstream operating systems are Windows and Linux, and NetS9 chooses Linux as the built-in operating system which has powerful onboard software, it is a real embedded control system. Receiver of NetS9 is built with new aluminum alloy design, and it can adapt to the complex work environment with Level of IP67 industrial design and fully meet the CORS system unattended for a long time and stable operation of demand.

New design NetS9 reference station receiver provides diverse interfaces and powerful Web Server functions, etc.

NetS9 designs a fixed stent which is convenient to install and can be installed anywhere. According to the industrial standard to choose receiver internal electronic components, receiver can stable work in 40 °C to 75 °Cenvironment, all parameters are automatically saved in the internal FLASH, parameters will not change when power supply drop, the instrument can automatically connect to the server.

NetS9 can not only upload static data, observation data, satellite data and differential data, but

also it adopts stable and reliable eMMC storage method and it has the automatic cycle storage function. In addition, the users can use external mobile storage devices to backup the static data by USB interface; data can also be downloaded remotely.

NetS9 has flexible configurations, such as local network configuration, WIFI connection, Bluetooth connectivity, and buttons with LED screen configuration, serial port configuration and the network remote configuration. It supports remote restart, remote format the SD card, remote registration and firmware upgrade, which help users easily to maintain and reduce the costs.

The receiver has auto restart function which can work continually after blackout without any setting again; it has long-term and stable capacity of work, which can long-term continuously track satellite signals and record raw data.

NetS9 reference station receiver technology characteristics are as follows:

- 1. 440 channels, fully compatible with all major satellite positioning system;
- 2. Receiver uses smallest Cortex-A5 as core processor, strong and fast;
- 3. Built-in stable and reliable Linux operating system;
- 4. NetS9 is built with new aluminum alloy design, and it can adapt to the complex work environment with Level of IP67.
- 5. The front panel LED display design realizes that setting receiver without PC;
- 6. Providing WiFi function which allows to configure receiver via Wifi connection, greatly

improves the user experience and convenience;

- 7. Support STH, RINEX2. X and RINEX3. X;
- 8. 10000 mAH built-in battery, it can be used as either a main power or uninterrupted UPS power, provides more than 15 hours of battery life;
- 9. Double RJ45 Ethernet interface design, stronger applicability;
- 10. With 8 GB high-speed built-in memory, stable and reliable eMMC storage method, the receiver has the automatic cycle storage function. In addition, the user can use external mobile storage devices(The biggest store of 1TB) to store the static data by USB main interface;
- 11. Standard external 10MHZ frequency input interface, one PPS output interface, one event input interface and weather/tilt sensor interface.

## **1.2 Index of performance**

#### **GNSS** character

◎440 channels

COMPASS: B1、B2、B3

GPS:L1 C/A, L2E, L2C, L5

GLONASS:L1 C/A and P , L2 C/A ( only for GLONASS M ) , L2 P

SBAS:L1 C/A, L5

GIOVE-A:L1 BOC, E5A, E5B, E5AltBOC

GIOVE-B: L1 CBOC, E5A, E5B, E5AltBOC

GALILEO: GIOVE-A, GIOVE-B, E1, E5A, E5B

OUnfiltered, unsmoothed pseudo range measurements data for low noise, low multipath error,

low time domain correlation and high dynamic response

 $\odot$ Very low noise of GNSS carrier phase measurement, the precision of 1 HZ bandwidth < 1

mm

◎The SNR of the dB - Hz report

OProven Pacific crest low elevation Angle tracking technology

OSupport a variety of satellite navigation system

<sup>O</sup>Supports real-time static and dynamic dual-frequency RTK, supports both single frequency

BD - 2 calculating model

improve the quality of the data decoding

OIntelligent dynamic sensitivity positioning technology, adapt to the environment changes,

adapt to more and more bad positioning environment and longer distance

©Fully compatible high compact message, easy to form a complete set of data transmission

and software application development

<sup>©</sup>Stable long-distance RTK calculating ability

#### **Position accuracy**

Ostatic:

Plane: $\pm$ (2.5mm+1x10-6D), elevation:  $\pm$ (5.0mm+1x10-6D)

#### ORTK:

Plane: $\pm$ (10mm+1x10-6D), elevation:  $\pm$ (20mm+1x10-6D)

OInitialization time: Less than 60 seconds

OInitialize the reliability: Generally greater than 99.9%

- ◎Memory: 8GB, can record up to 12 months of the original observation data, (satellite data records for 5 seconds an epoch), Support large capacity 64G of industrial-grade data SD memory card
- ©Position output: 1HZ, 2 HZ, 5HZ, 10HZ and 20 HZ and 50 HZ(depending on the installation options),output original measurement and location of up to 50 HZ

#### ONaming files: Variety

OData retrieval and transfer: HTTP download, FTP download, USB copy

ONavigation outputs: ASCII: NMEA - 0183 GSV, AVR, RMC, HDT, VGK, VHD, ROT,

GGK, GGA, GSA, ZDA, VTG, GST, PJT, PJK, BPQ, GLL, GRS, GBS and the binary

@Reference outputs: CMR, CMR+, RTCM 2.1, RTCM2.2, RTCM2.3, RTCM3.0, RTCM3. X

OSupport circular storage

◎Support external USB storage

#### **Device interface**

- ©2 RJ45 network interface
- ©2 RS232 interface, and support the aerometeograph, inclinometer and all kinds of sensors
- ©1 main USB interface, external USB storage is used to record the original observation data
- ©1 USB interface, the data of receiver internal storage can be downloaded directly by the

#### interface

- ©3 independent power input ports, ensure the power supply is reliable
- ©1 external clock input interface
- ©1external event input interface
- ©1 GNSS antenna interface
- ©1 WIFI antenna interface

#### Communication

©Ethernet: RJ45 connector supports HTTP, HTTPS, TCP/IP, UDP, FTP, and NTRIP

**OBluetooth:** Supports 2.4 GHZ connection

**OWIFI:** AP and the Client mode

#### **User interface**

OA vacuum LCD screen, 8 buttons on the keyboard, the Web user interface

#### **Battery and power supply**

**©9**<sup>~</sup> 28 V DC input

OBuilt-in lithium battery can work continuously more than 15 hours after charged

OPower level: 3.8 W

#### Environment

OW orking temperature: -40°C ~75°C

<sup>©</sup> Storage temperature:-40 °C ~80 °C

## **1.3 Appearance structure**

#### **1.3.1 Appearance**

Receiver of NetS9 receiver appearance is as shown in figure 1-1.Receiver is rectangular in shape; the front panel provides buttons and LCD display function; Rear panel provides multiple interface functions: RS - 232 interface, RJ45 interface, antenna interface, power supply interface, USB interface, etc.

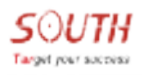

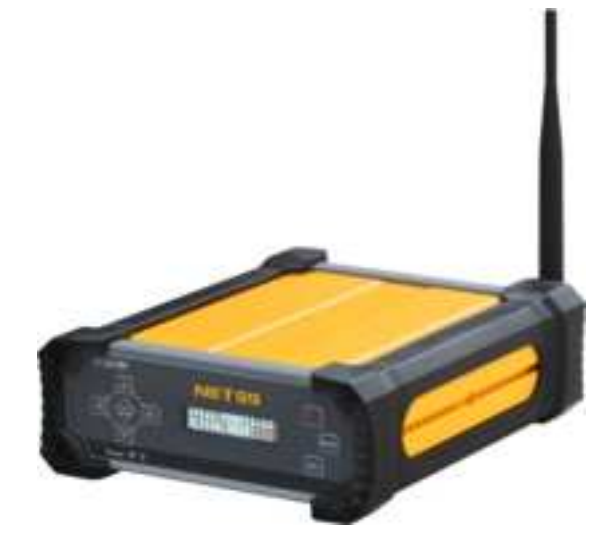

Fig. 1-1 NetS9

#### **1.3.2 Front panel**

NetS9 front panel is as shown in figure 1-2; it mainly provides buttons and LCD display

function.

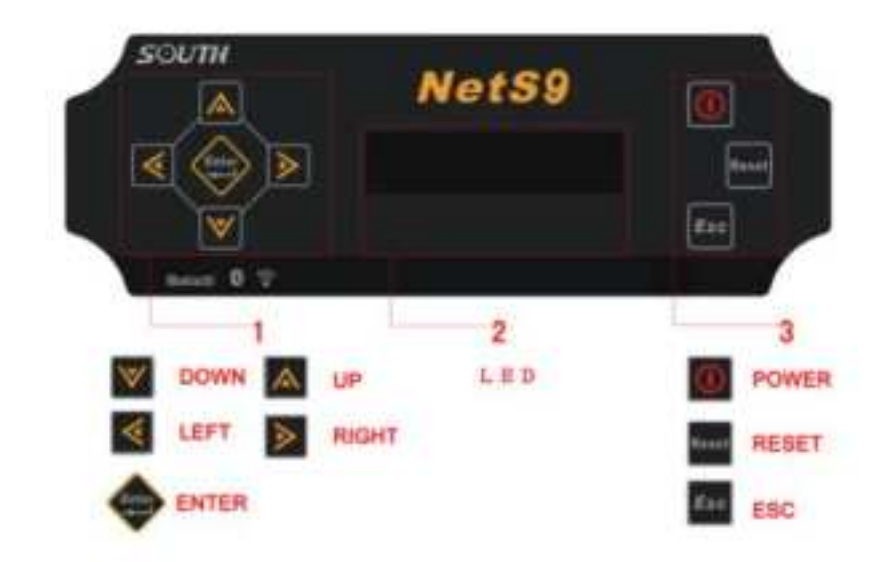

Fig. 1-2 NetS9 front panel

The front panel of each function module is as shown in table 1-1:

| Tab. | 1-1 | NetS9 | front | panel | functions |
|------|-----|-------|-------|-------|-----------|
|------|-----|-------|-------|-------|-----------|

| No  | Function | Description                                 |
|-----|----------|---------------------------------------------|
| 1,3 | button   | View and modify the receiver configuration  |
| 2   | LED      | Check the working state of the receiver and |
| 2   | display  | function configuration                      |

## 1.3.3 Rear panel

NetS9 rear panel provides a more diverse interface function, is as shown in figure 1-3:

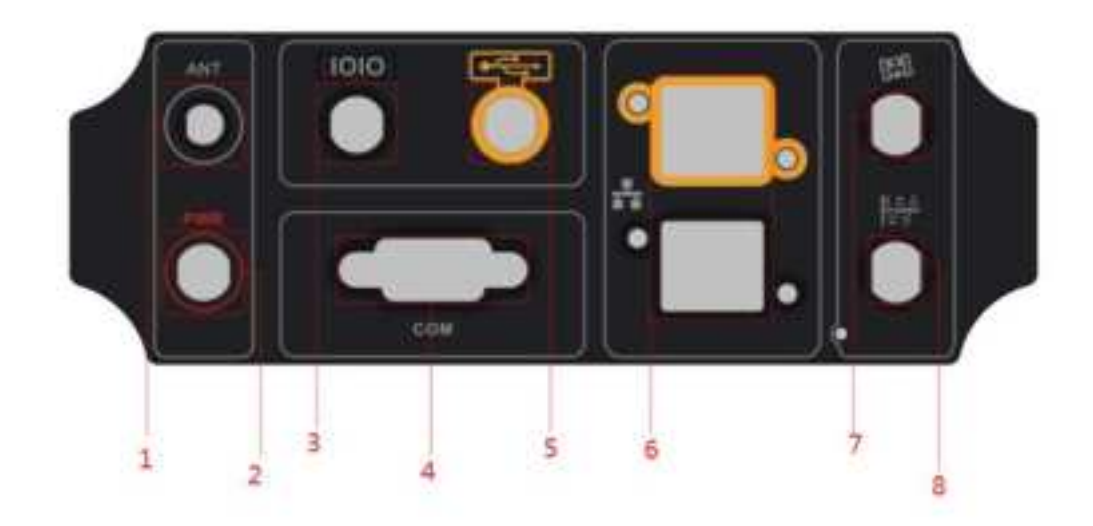

Fig. 1-3 NetS9 rear panel

NetS9 rear panel function of each interface is as shown in table 1-2:

| Tab. 1-2 NetS9 rear | panel functions |
|---------------------|-----------------|
|---------------------|-----------------|

| No | Function       | Description                                            |  |  |  |  |
|----|----------------|--------------------------------------------------------|--|--|--|--|
| 1  | WIFI antenna   | Connect WIEL ontonno                                   |  |  |  |  |
| 1  | interface      | Connect wiri antenna                                   |  |  |  |  |
| 2  | power          |                                                        |  |  |  |  |
| 2  | interface      | External power and receiver built-in battery           |  |  |  |  |
| 2  | Input/output   | PPS output interface, external events input interface, |  |  |  |  |
| 3  | interface      | a serial port and power interface                      |  |  |  |  |
| 4  | RS-232         | Static data output, the output difference data output, |  |  |  |  |
|    | interface      | the navigation data, external interface                |  |  |  |  |
| 5  | USB interface  | USB function, power supply interface                   |  |  |  |  |
| (  | D145 : 4 C     | 10 m / 100 m Ethernet interfaces, static and           |  |  |  |  |
| 6  | KJ45 interface | difference data to the server                          |  |  |  |  |
| 7  | GNSS antenna   |                                                        |  |  |  |  |
| 7  | interface      | Connect GNSS antenna                                   |  |  |  |  |
|    | External       |                                                        |  |  |  |  |
| 8  | frequency      | The external clock input                               |  |  |  |  |
|    | standard       |                                                        |  |  |  |  |

## **Chapter2 NetS9 power and battery**

NetS9 provides a stable external power while providing a built-in battery as UPS functions. When plug into charger, the internal battery has automatic charging function; in the case of external power failure, it can safely switch to the internal battery automatically and ensure NetS9 stable operation for about 15 hours; similarly, when the external power supply is restored, built-in battery-powered mode can automatically safely switch to external power supply, then internal battery enter into the power storage state.

## 2.1 Ext power

The right to use an external power supply of NetS9 precedence over the built-in battery. Only when the receiver is not connected to an external power supply or external power failure, the internal battery will work.

For a receiver to work properly, the external power supply must provide 9V DC to 28V DC, and the power must be greater than 5W. When external power is disconnected and the built-in battery is exhausted, NetS9 will automatically shut down; when the power is restored, the receiver automatically starts and its configuration parameters will be restored to pre-shutdown state, and begin normal operation.

Warning: Do not place the external power adapter, its subsidiary plug, and cables to outdoors or in damp places. Do not use an external power to supply power when receiver works in a humid environment.

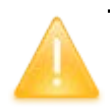

Warning: External power supply input voltage cannot exceed 28V DC, otherwise the receiver will have a fatal injuries.

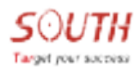

## 2.2 Battery safety

NetS9 uses built-in rechargeable Li-ion battery. When using the battery, please note:

#### Warnings:

a) If the battery discolors and leaks or has other undesirable phenomena, please do not use;

b) Do not short circuit the battery, disassemble damaged, approaching heat or throw in a fire, avoid direct sunlight;

c) Do not put the battery in water.

### 2.3 Battery charge & usage

The internal battery will automatically recharge when external power is used. Battery before first use, please fully charged. If the battery is placed for three months without using, first fully charged, then use it. It will take about 24 hours for full charge.

Warnings:

- a) Do not charge the damage or leaking battery;
- b) Do not disassemble the battery and charge alone.

## 2.4 Conserve battery

The battery should be fully charged before conservation;

If long-term conservation, please ensure to charge once every three months.

## **Chapter3 NetS9 configuration**

SOUTH NetS9 provides a variety of ways to configure the parameters, Including buttons, LCD, WIFI, Web Server, serial ports and Bluetooth. The button configuration and Web Server are the most commonly used configuration methods. According to the actual situation of the user to select the most efficient way to complete NetS9 parameter configuration.

## **3.1 Keys and LCD configuration**

#### **3.1.1 Key function**

NetS9 front panel is as shown in figure 1-2, a total of eight buttons. Users can use these buttons to switch on/off receiver, restart the receiver, view and modify the configuration information, and so on.

| key   | name  | Function description                              |  |  |  |  |  |
|-------|-------|---------------------------------------------------|--|--|--|--|--|
| 0     | Power | Power key                                         |  |  |  |  |  |
| Esc   | Esc   | Return to the main interface, cancel modification |  |  |  |  |  |
| Reset | Reset | click this key 5sto restart the system            |  |  |  |  |  |
| \$    | Enter | Enter the page of parameter modification and      |  |  |  |  |  |
| Enter |       | confirm changes                                   |  |  |  |  |  |

| ruble 5 i button introduction of fields | Table 3-1 | button | introduction | of NetS9 |
|-----------------------------------------|-----------|--------|--------------|----------|
|-----------------------------------------|-----------|--------|--------------|----------|

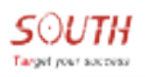

| ~ | Up    | Turn over the page and reduce parameter values   |
|---|-------|--------------------------------------------------|
| V | Down  | Turn over the page and increase parameter values |
| * | Left  | The cursor moves left                            |
| > | Right | The cursor moves Right                           |

#### **3.1.2 LCD interface**

After the completion of the system startup, LCD main interface will be displayed as shown in figure 3-1. In the main interface mode, click this key . Users can access to the parameters of the interface for base station to launch coordinate system and modifications of different schemes. The parameters of base station are as shown in figure 3-2.Under the arbitrary parameter interface; press the return key , returns to the main interface.

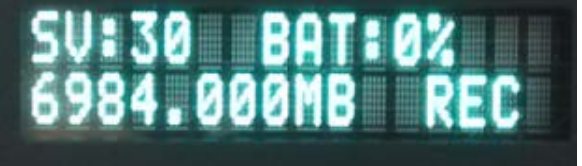

Fig. 3-1 LCD main interface

And the SV means visible satellite number; BAT means the built-in battery allowance; MB means receiver memory capacity and the REC light keep flashing shows that NetS9 is receiving and recording static data.

## Start Base: HERE Diff Type: RTCM3

Fig. 3-2 parameters configuration interface

Then Start Base means start the base station mode, Diff Type means differential data type.

There are three kinds of base station start mode:

HERE: Using automatic repeat coordinates to start the base station

**OFF:** Manually start the base station

**NEW:** Using automatic single point coordinate to start the base station

Under the arbitrary parameter interface mode, if you need to modify the parameters, you can press the button and modify the instrument parameters. At this time the cursor keeps flashing, and then you can press the buttons to change the location of the cursor, the button button to modify the size of the parameter values. When these parameters all are changed, if you press the button , it will save the data, the cursor disappears, the new configuration information goes into effect and the instrument return to the interface of Parameter Settings. If press the button , it will not save the data, the cursor disappears, configuration information will restore and save previous information and the instrument return to the interface of Parameter Settings. At the same time, you can continue to press the button to view the other parameters. If you want to configure of base station start mode and sent differential data information directly, the screen lights up when you press any key,

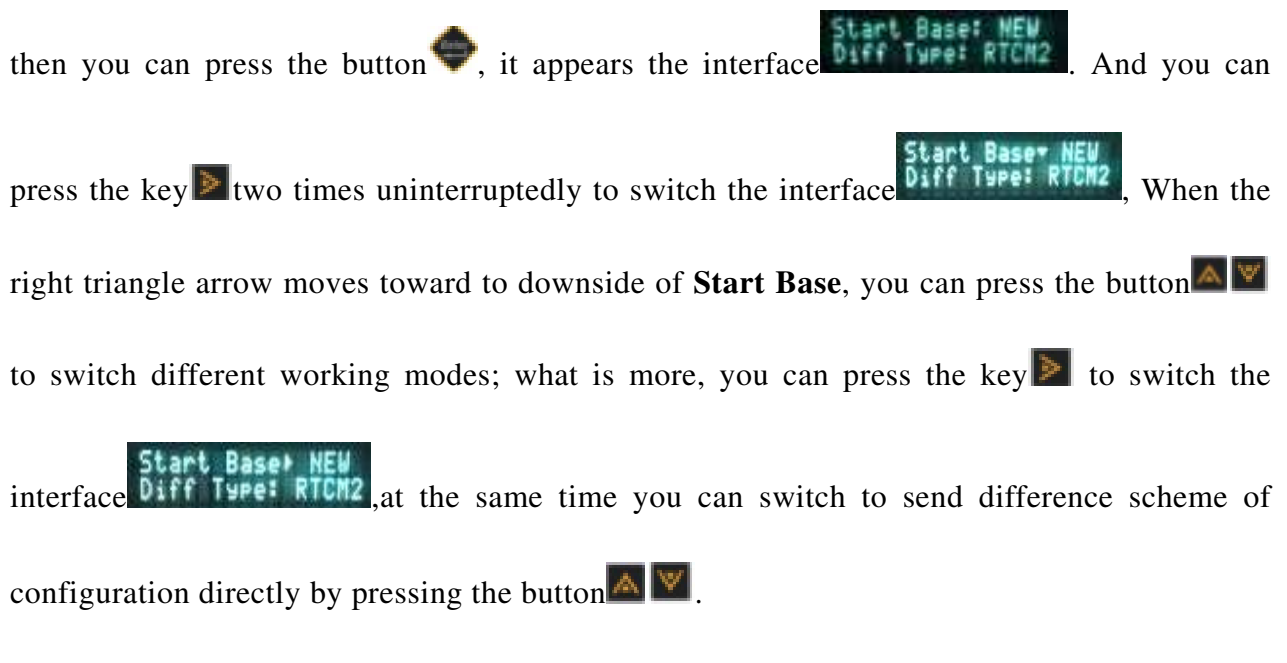

If without operating for a long time, the instrument will automatically closed LCD screen and you can press any key to wake it up.

#### 3.2 The Web Server configuration

When you enter the IP address of the NetS9 in IE browser, then you can access the Web Server system and complete NetS9 parameter configuration.

## **3.2.1 Login Web Server through LAN**

#### 1. Use physical method to connect to the Internet

Users can use a network cable to connect the NetS9 to local PC. NetS9 also can be connected to the local router or switch; we need make sure NetS9 with PC are in the same local area network (LAN).

#### 2. Login the Web Server and set NetS9 parameters

Here NetS9 IP and local PC IP must be set to the same network segment. And you can enter NetS9 IP address in the IE browser, we suppose that NetS9 IP is 192.168.4.24 and input it, then we can enter the NetS9 Web Server system login page is as shown in figure 3-3. Users can choose Chinese or English in the top right-hand corner of the login page through the shortcut key; At the same time, the NetS9 provides the "help" shortcut keys, if the user cannot login system or the system page is abnormal, they are available by clicking on the login page in the top right corner of the "help" to get the solution.

| 12 topn | n (+): |                  |      |         | - 18 |
|---------|--------|------------------|------|---------|------|
|         |        |                  | 建建中交 | Styles. | 100  |
|         |        |                  |      |         |      |
|         |        |                  |      |         |      |
|         |        |                  |      |         |      |
|         |        | NEIS9 Web Server |      |         |      |
|         |        |                  |      |         |      |
|         |        |                  |      |         |      |
|         |        | Passend:         |      |         |      |
|         |        | Contract Reset   |      |         |      |
|         |        |                  |      |         |      |

Fig. 3-3 NetS9 system login page

In the login page, user input the correct name and password, click "login" to enter NetS9 Web Server system home page as shown in figure 3-4. System default user name and password are as follows: admin, admin. After login system, you can change the password on the "change password" page.

A Note: NetS9 Web Server system only supports Internet explorer browser, the other browsers are not supported!

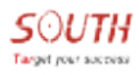

| SOUTH                   |                        |                        |                  |                   |   |
|-------------------------|------------------------|------------------------|------------------|-------------------|---|
| admin Dogosti           | > Position Information |                        |                  |                   | ^ |
| 🖵 Status 🖸              | Location:              |                        |                  |                   |   |
| X Configuration         | Lat: 0° 0″ 0.000000″ S | Losz 0° 0" 0.000000" W | Alt: 0.000000 m  | Ellipsoid: W55-04 |   |
| % Satellite Information | BIK Status:            |                        |                  |                   |   |
|                         | Solution: Autonomous   | Correction Delay: 0    | HERS: 0.000      | VERS: 0.000       |   |
| 🗇 Data Secord 🔂         | Base X: 0.000000       | Base Y: 0.000000       | Base I: 0.000000 | Base ID: NONE     |   |
| 🖳 Data Transfer 🔂       | Diff. format: NONE     |                        |                  |                   |   |
| 😑 Network Config 🖸      | Tracked Satellite(0):  |                        |                  |                   |   |
| 🏦 Firmware Update 🧧     | GPS(0): 元              |                        | 0L29ASS(0)+ 无    |                   |   |
| 🐉 User Management 🔂     | BD5(0): 无              |                        | GALILED(0): 无    |                   |   |
| ? Help 🔂                | SB#5(0):无              |                        | QZSS(0): 元       |                   |   |
|                         | Wood Satellite(E):     |                        |                  |                   |   |

Fig. 3-4 home page of NetS9

As shown in figure 3-4, Web Server includes nine functional bars: status, configuration,

satellite information, data record, data transfer, network config, firmware update, user

|            | <b>.1</b> 1 <b>1</b> | $C_{1} - 1_{-}$ | 41   | <b>f</b>  |    | -1         | •   | 4 - 1-1 - | 2 0          | ۱. |
|------------|----------------------|-----------------|------|-----------|----|------------|-----|-----------|--------------|----|
| management | and neir             | n i neck        | The  | THINCTION | ac | snown.     | 1n  | Table     | <b>1</b> - / | /  |
| manazomont | and non              | · Check         | unc. | runction  | as | 5110 10 11 | 111 | laure     | 5 4          |    |
| 0          | 1                    |                 |      |           |    |            |     |           |              |    |

| number | menu          | Function introduction                                   |  |  |
|--------|---------------|---------------------------------------------------------|--|--|
| 1      | Status        | Provides information, working status and positioning    |  |  |
| 1      | Status        | information of receiver system                          |  |  |
|        |               | Register, base station settings, the antenna settings,  |  |  |
| 2      | configuration | satellite tracking settings, instrument control and the |  |  |
|        |               | default language                                        |  |  |
| 2      | Satellite     | The current satellite tracking information and          |  |  |
| 3      | information   | satellite Settings                                      |  |  |

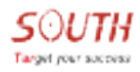

| 4 | Data record        | Set the static data collection interval and format |
|---|--------------------|----------------------------------------------------|
| 5 | Data transfer      | For raw data and differential data transmission    |
| 6 | Network<br>config  | Receiver network parameters and WiFi Settings      |
| 7 | Firmware<br>update | Receiver firmware upgrade                          |
| 8 | User<br>management | Increase and manage the Web Server user            |
| 9 | Help               | Get the solution                                   |

Tab.3-2 the main functions of each menu of Web Server

## 1) The status menu

The menu of 'status' is as shown in figure 3-5, includes the following pages: system

information, work status and position information.

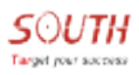

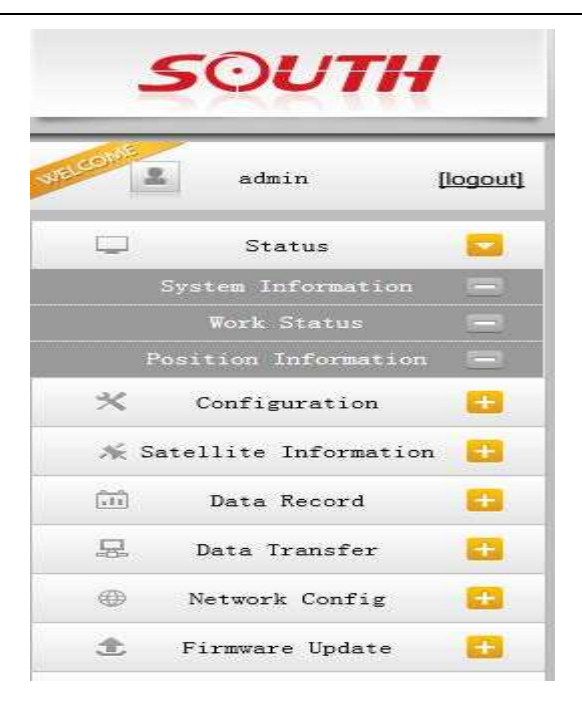

Fig. 3-5 "receiver status" menu interface

"System Information" provides the NetS9 routine information, receiver model, MAC address and firmware version information etc.; "Work mode" shows NetS9 physical state, such as temperature, voltage, built-in battery and the rest of the storage space; "Information" provides the base station's current location information, satellite status and PDOP value.

#### 2) The configuration menu

The configuration menu is as shown in figure 3-8. Users can set the various parameters of the NetS9 through the "receiver configuration", then save settings and parameters will take effect immediately. The menu interface of Receiver configuration mainly includes: general Settings, the base station settings, antenna settings, satellite tracking settings, receiver control and the default language.

A "General Settings" interface is as shown in figure 3-6. Users can complete NetS9 main

work mode settings and register receiver here.

| -      | edata 1              | (band | > General Configure                                                                                                    | 11.00                                |          |
|--------|----------------------|-------|----------------------------------------------------------------------------------------------------|--------------------------------------|----------|
| Q\     | Status               |       | Depermentant                                                                                                    |                                      |          |
| *      | Configuration        |       | Bend Tobert                                                                                                    | 940(AAL17113640                      |          |
|        | forment Contra       |       | Guler                                                                                                    | AS940F33E966934E4CA137400682A90DBE0C | Register |
|        | Bean Detug           |       | Engined Deter                                                                                                    | 39151301                             |          |
|        |                      |       | Bole setting!                                                                                                    |                                      |          |
|        | Tenelline Tracking   |       | Seek State                                                                                                    |                                      |          |
|        |                      |       | 1000                                                                                                    | lotee []                             |          |
|        | Selferit Leidings    |       | Dataline                                                                                                    | [₹]                                  |          |
| (R. S) | atellite Information |       | SPEC                                                                                                    |                                      |          |
| 領      | Data Record          | 0     | and the second second s |                                      |          |
| 8      | Data Transfer        |       | DEG folarityi                                                                                                    | Treparen 🗸                           |          |
| .0     | Detwork Config       |       |                                                                                                    |                                      |          |
| 2      | Firmmare Update      | 0     |                                                                                                    | Enter Cencel                         |          |

Fig. 3-6 general config interface

a)"Base setup" interface is as shown in figure 3-7. Users can complete basic settings, such as base station coordinates and differential format etc.; Users not only can input the precise coordinates but also can click on the "current position" to get coordinates automatically;

| A stain Bagad            | 🕽 Base Setap     |                                       |             |
|--------------------------|------------------|---------------------------------------|-------------|
| Status 🙃                 | COF 101          | 22                                    |             |
| 🛠 Configuration 🛄        | PTOE + 101       | 56                                    |             |
| General Dodig 📼          | 8700. + 101      | 57                                    |             |
| Best Letter W            | Lout             | 0 * 0 * 0 000000                      |             |
| fetellite fracking =     | tim              | a * a * a accesso                     | • (•) H = 1 |
|                          | A241             | 0 000000                              |             |
| Betaux Language 📿        |                  | Poston                                |             |
| Né Satellite Information | Base Start Bidet | Automotively Diet Base by Count start | -           |
| 🗇 Data Record 🖸          |                  | Startflase StopDase                   |             |
| 🗟 Data Transfer 🚺        | Convertions      | Rtp                                   | V           |
| () Setwork Config 📋      | POP Values       | 10                                    | <u> 110</u> |

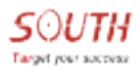

| Fig. 3-7 the | e interface | of base | stations | setup |
|--------------|-------------|---------|----------|-------|
|--------------|-------------|---------|----------|-------|

b)"Antenna Setup" interfaces is as shown in figure 3-8 .Users can choose different measuring

methods for antenna height;

| ataia Bogod                | > Anterios Secur   |               |  |
|----------------------------|--------------------|---------------|--|
| 🗢 Status 🚨                 | Antenna Terial UCT | 1             |  |
| 🛪 Configuration 🗖          | 1003               | 0             |  |
| General Contig 📼           | Arteun Belgitt     | 30            |  |
| Attended attended          | Beauring Setheds   | To the bottom |  |
| Setellite Tracking 🗐       | 1                  |               |  |
| Seining fürrand 🚍          |                    |               |  |
| Befanin Language 🔤         | 1                  |               |  |
| /6 Satellite Information 🛄 |                    |               |  |
| 😳 Data Record 🔂            |                    |               |  |
| 💷 Data Transfer 🚦          |                    |               |  |
| 🕕 Network Config 🚺         |                    | Enter Cancel  |  |

Fig. 3-8 the interface of antenna setup

c) The "satellite tracking" interface is as shown in figure 3-9. Users can set different satellite

systems, satellite signal and Mask Angle;

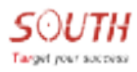

| -       | atata 1           | bgout | > Setallize Tracking |        |   |  |
|---------|-------------------|-------|----------------------|--------|---|--|
| φ.      | Status            |       | Nank Angels 10       |        |   |  |
| *       | Configuration     |       |                      |        |   |  |
| 1 8     | iepartel Conflig  |       | Type                 | Tignal |   |  |
|         | Jame Setta        |       | ir:                  | E1-C/A | 2 |  |
|         |                   |       | 95                   | 11-9   |   |  |
|         |                   |       | 10                   | 11-0/4 | 1 |  |
| -       | Could Language    |       | 91                   |        |   |  |
| .% Sate | llite Information |       | 610401               | LE-C/A |   |  |
|         | Data Record       | 0     | IL.OWS               | 324    | 2 |  |
| 易       | Dota Transfer     | 8     | ILDIAD               | LD-C/A | 1 |  |
| 0.5     | Wetwork Config    |       | 0.041                | 11-7   | 1 |  |
| 3 1     | ismuro l'pdate    |       | 204                  | 1      |   |  |

d) "Receiver operate" interface is as shown in figure 3-10.

| 1.1   | adatu 1                              | logout | > Bernier | Gernte             |                |                                                           |
|-------|--------------------------------------|--------|-----------|--------------------|----------------|-----------------------------------------------------------|
| 0     | Status                               |        | Madala Se | 1/Deckr            |                |                                                           |
| *     | Configuration                        |        | Item      | Robile             | Specution      | Dianae                                                    |
|       | General Cenfid                       |        | 4         | 026                | Check          | 3e Action                                                 |
|       | Bern Sintur                          | 127    |           | Sette              | Check          | To Artum                                                  |
|       | Antonia Setup<br>Detailiita Tracking |        | 3         | Setledala          | Check          | The Artists                                               |
|       | Restored Device                      |        | - 14      | 155                | Check          | No Artist                                                 |
|       | Befruit Letainer                     | 1      | 1         | Slietura           | Check          | To Artist                                                 |
| 76 Se | stellite Information                 |        | - 25      | Contraction of the | 10022020100    |                                                           |
| 508 I | Data Record                          |        |           |                    | Check          | 10                                                        |
| 9     | Data Transfer                        | 0      | Defailt 1 | lettings:          | Tip/Res estire | will every all parameters to the factory default certrand |
| 0     | Network Config                       |        |           | -                  | PDu            | Earthur Date dt                                           |
| *     | Firmure Update                       | 0      |           | Cea                | erm.           | - scory constant                                          |

Fig.3-10 "receiver operate" interface

e) "Default language" interface, here users can choose Chinese or English as display

language.

B "Satellite information" interface is as shown in figure 3-11. You can view satellite tracking

information in different ways, table, figure or skyplot. At the same time, you can also click the

enable/disable to select whether the single satellite signal is available or not.

| admin                  | [logout] | > Tri | cking T | able            |         |      |       |      |       |      |       |
|------------------------|----------|-------|---------|-----------------|---------|------|-------|------|-------|------|-------|
| 🖵 Status               |          | 30.   | Type    | Elevation Ariss | sh L120 | Code | 12:00 | Code | L5538 | Code | State |
| $\times$ Configuration |          |       |         |                 |         |      |       |      |       |      |       |
| % Satellite Informatio | in 💶     |       |         |                 |         |      |       |      |       |      |       |
| Tracking Table         |          |       |         |                 |         |      |       |      |       |      |       |
|                        |          |       |         |                 |         |      |       |      |       |      |       |
|                        |          |       |         |                 |         |      |       |      |       |      |       |
|                        |          |       |         |                 |         |      |       |      |       |      |       |
|                        |          |       |         |                 |         |      |       |      |       |      |       |
|                        |          |       |         |                 |         |      |       |      |       |      |       |
|                        |          |       |         |                 |         |      |       |      |       |      |       |
|                        |          |       |         |                 |         |      |       |      |       |      |       |
|                        |          |       |         |                 |         |      |       |      |       |      |       |
| Data Record            | Ð        |       |         |                 |         |      |       |      |       |      |       |
|                        | •        |       |         |                 |         |      |       |      |       |      |       |

Fig. 3-11 satellite information interface

C "Data record" is as shown in figure 3-12. The user can set the data storage format, storage method, file interval, point name, epoch interval, etc; also you can query and download data. "Data download" is as shown in figure 3 - 13, after choose the storage method and date, click on "refresh data " to download collected data or delete data.

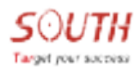

#### NET S9 user manual

|            | attain (             | logouli | > Recenting Config | · · · · · · · · · · · · · · · · · · · |     |
|------------|----------------------|---------|--------------------|---------------------------------------|-----|
| Ū.         | Status               | 8       | Discoge Option:    | Internal Memory                       | Y   |
| *          | Configuration        |         | Interval:          | 1                                     | ✓ * |
| 76.5       | atellite Information |         | File Intervali     | 1                                     | Ψ # |
| 09         | Data Record          |         | Sata Foresti       | 📀 578 🕥 80/832 8 🕥 80/833             | 0   |
|            | Bearing Series       |         | Point Name         | 0001                                  |     |
|            | Deta Dresland        | 8       | Auto Deletar       | Tes Tes                               |     |
| 8          | Deta Transfer        | 0       | Frenant            | Format Disk                           |     |
| 0          | Setwork Config       |         | factoring Roles    | Auto Recordina                        | 9   |
| \$         | Firmware Update      |         |                    | Start Stop                            |     |
| $2\dot{r}$ | Uper Nesagement      | 0       | Recording Statust  | The parcent                           |     |
| ?          | Relp                 |         |                    |                                       |     |
|            |                      |         |                    | Enter Care                            | el. |

Fig. 3-12 data record interface

| 1    | antes 1              | Divogoi | > Deta Dominant |                          |                           |       |          |             |
|------|----------------------|---------|-----------------|--------------------------|---------------------------|-------|----------|-------------|
| ų.   | Status               |         | Deta Sour       | ** 💽 🖬 Gard 🕥 1          | III file Igest 👝 II       |       |          |             |
| *    | Configuration        |         | Salart De       | *1                       | Get Data                  |       |          |             |
| 26.5 | etellite Information | 0       | Descinal 1      | ips Right shink "Associa | al" hatton Hare as and so | alita |          |             |
| -    | Date Second          |         | lter            | File Sate                | Size                      | 34    | ea.      | Selete      |
|      | Resorting Config     | -       | - E             |                          |                           | 👲 (h  | Beeles   | ) [Delete]  |
|      | Let & Low Log L      |         | E               |                          |                           | 👲 (34 | Chelon   | () (Deleted |
| 9    | Deta Transfer        | 0       | 10              |                          |                           | 👲 (a) | initial  | (Delete)    |
| 0    | Network Config       |         |                 |                          |                           | 1 (a) | initiat  | (Delste)    |
|      | Elemente Vodate      |         | 8               |                          |                           | 1 (a) | - Sector | 30 (Delete) |
| 101  | FILE-BLE CERES       | -       | 243             |                          |                           | 4 De  | minati   | 30 Daletal  |
| k    | User Management      |         | E.              |                          |                           | 4 16  | - Sector | 30 Object   |
| 3    | Help                 |         |                 |                          |                           | 4.04  | the line | 30 Deletal  |

Fig. 3-13 data download interface

D "Data transfer" interface is as shown in figure 3-14. Set to transmit the raw data and

differential SCMRX to the indicated IP & PORT of server.

| arget your soccess         |             |                      | NF    | ET S9 user man        |
|----------------------------|-------------|----------------------|-------|-----------------------|
| admin (logout)             | > General   |                      |       |                       |
| 🖵 Status 💽                 | Type        | Part                 | Input | Output                |
| * Configuration            | Serial      | LEMD (115204)        | 8094  | Nevigation data       |
|                            | Serial      | COM (115200)         | 8080  | Correction data       |
| Né Satellite Information 🔂 | Serial      | BLIETOOTH (115200)   | 8084  | Navigation data       |
| 🗇 Data Record 🔂            | TCP/IP 1    | 172. 16. 90. 42:6803 | 8094  | Rew observention data |
| 😓 Data Transfer 🔽          | NtrigServer | 172.16.90.51:6060    | 8080  | Correction data       |
| Seneral 🔤                  |             |                      |       |                       |
| Serial port Config 🔳       |             |                      |       |                       |
|                            |             |                      |       |                       |
|                            |             |                      |       |                       |
| Data Flow Config 🔤         |             |                      |       |                       |
| ) Network Config 🖸         |             |                      |       |                       |
| 🕆 Firmware Update 🔒        |             |                      |       |                       |
| Sk Trar Management         |             |                      |       |                       |

SOUTH

Fig.3-14 data transmission interface

a) "General" interface is as shown in figure 3-15. Lemo port, serial port, bluetooth port, raw data port and differential port display here, if there is a serial port being occupied, and then the status menu will become green as shown in figure 3-16.

| PERSONAL 2 | admin               | [logout] | > General   |                      |       |                       |
|------------|---------------------|----------|-------------|----------------------|-------|-----------------------|
| •          | Status              |          | Туре        | Port                 | Input | Output                |
| *          | Configuration       |          | Serial      | LEMD (115200)        | 2024  | Navigation data       |
|            |                     | -        | Serial      | CDM(115200)          | 8084  | Correction data       |
| ./k; Sat   | tellite Information |          | Serial      | BLIET00TH (115200)   | 2024  | Navigation data       |
|            | Data Record         |          | TCP/IP 1    | 172.16.90.148:6803   |       | Rew observention data |
| .문.        | Data Transfer       |          | StripServer | 172, 16, 90, 51:6060 |       | Correction data       |
|            | Ceneral             |          |             |                      |       |                       |
|            |                     |          |             |                      |       |                       |
|            |                     |          |             |                      |       |                       |
|            |                     |          |             |                      |       |                       |
|            |                     |          |             |                      |       |                       |
| 0          | Network Config      |          |             |                      |       |                       |

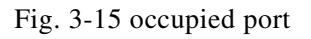

b) "Serial port config" interface is as shown in figure 3-16. Baud rate is 115200; odd/even is

none; there are four kinds of data in 'data flow', raw observation data (RT-27), correction

| data( SCMRX) | , navigation | data ( | (NMEA- | ·0183) | and SIC | <b>C</b> observation | data. |
|--------------|--------------|--------|--------|--------|---------|----------------------|-------|
|--------------|--------------|--------|--------|--------|---------|----------------------|-------|

| Ψ    | Status              | 0 | Ites | Serial Fort | Send for | ** | 0.66/1 | bies     | Sana Firm       |   | Snahle |
|------|---------------------|---|------|-------------|----------|----|--------|----------|-----------------|---|--------|
| ×    | Configuration       | 0 | ÷,   | within      | 115200   | Y  | None   | ~        | Nevgator Data   | × | 2      |
| N Sa | tellite Information | 0 | -15  | CIN .       | 115200   | ~  | Nane   | ¥        | Correction Data | - | 2      |
| -    | Data Record         |   | 8    | 811872079   | 115200   | Y  | Nove   | Y        | Nevigation Data | v | 1      |
| 8    | Deta Transfer       |   |      |             |          |    |        |          |                 |   |        |
|      | General             |   |      |             | Enter    |    |        | and a    |                 |   |        |
|      | TATAL POST COUTER   |   |      |             | Crime    |    |        | Carles . |                 |   |        |
|      |                     | - |      |             |          |    |        |          |                 |   |        |
|      | INTERP Condition    | = |      |             |          |    |        |          |                 |   |        |
|      | Data Flore Desility | - |      |             |          |    |        |          |                 |   |        |
| -    |                     | - |      |             |          |    |        |          |                 |   |        |

Fig. 3-16 serial port config interface

c) "TCP/IP config" interface is as shown in figure 3 -17. Select the needed work mode and

| 1    | adain [                        | bood | > 1  | 9/19 Confis |            |               |      |                   |           |       |
|------|--------------------------------|------|------|-------------|------------|---------------|------|-------------------|-----------|-------|
| φ    | Status                         | 0    | 2148 | Bark mide   | Local port | Serve 37      | Part | Data fire         | Statue    | ca/et |
| ×    | Configuration                  |      | 1    | Castar 🛩    |            | 172 16 90 148 | 6803 | Rev Observests    | Connected | 1     |
| N Se | sellite Information            |      | 2    | Caster 🔽    | 222)       | 172 16 90 51  | 6060 | Correction Data 💟 | Discount  |       |
| 60   | Date Second                    |      | 1    | Caster 🛩    | 3333       | 172.16.90.208 | 5050 | Para Observisets  | 3         |       |
| 8    | Data Transfor                  |      | 4    | Caster ¥    | 1111       | 58.246.35.130 | 2010 | Rev Observeato:   | Discovert | -     |
|      | General<br>Period years Config | -    | 1    | Caster 💟    | 1          | 58.248.35.130 | 2010 | Raw Observents    | Recovery  |       |
|      | IN D COMP.                     |      |      |             |            |               |      |                   |           |       |
|      |                                |      |      |             |            | Enter         | Car  | NORT              |           |       |
|      | Data Fire Goodig               |      |      |             |            | 254700        |      |                   |           |       |
| 8    | Network Config                 | 0    |      |             |            |               |      |                   |           |       |

data flow, set the ip and port which matched with server and enable it.

Figure 3-17 TCP/IP config interface

d) "NTRIP config" interface is as shown in figure 3-18. Select 'active' to enable the

Ntripserver function, set the IP and Port in Ntripcaster address and NtripCaster port to

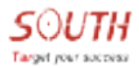

#### transmit correction data (SCMRX).

| 50  | Setellite Information |   | Setfort Italust       | 30 Artist    |
|-----|-----------------------|---|-----------------------|--------------|
| 100 | Data Record           |   | Stricferent           |              |
| 8   | Data Transfer         |   | Staturi               | Biaconect .  |
|     | Second                |   | artive)               | •            |
|     |                       | - | Heip Services         | NTRIP-1.0    |
|     | HTRUP Canfig          |   | Eagle Hoder           |              |
|     | Teta Fine Config      | - | Theigharter Addressed | 172 16 90 51 |
| 0   | Network Config        | ٥ | PreigCenter Ports     | 6050         |
| 2   | Firmure Update        |   | See                   |              |
| -h  | Voer Management       |   | Passworth             |              |
| 7   | Help                  |   | Access Point?         | prosect.     |
|     |                       |   | StrigCasters          |              |
|     |                       |   | Statust               | Disconsect   |
|     |                       |   | - Artista             |              |

Fig. 3 -18 NTRIP config interface

e) "Data flow config" interface is as shown in figure 3-19. Here in 'navigation data' interface, you can set the NMEA-0183 data output frequency; in 'SIC navigation data', you can disable /enable the data output; in 'raw observation data', you can set the output parameters as it list for you; Met-Tilt is for Meteorological applications.

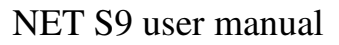

| L abain                 | Bogout | > Data Firs Config                      | NI.       |       |   |       |      |      |       |       |   |
|-------------------------|--------|-----------------------------------------|-----------|-------|---|-------|------|------|-------|-------|---|
| C Status                | 0      | Norsporten Dotar                        |           |       |   |       |      |      |       |       |   |
| Configuration           |        | 3341 t                                  | 004       | 1     | ~ | -871  | 1    | v    | -0071 | 1     | ~ |
| N Satellite Information |        | 2341 1                                  | V 196     | 4     | ~ | .1201 | 1    | ~    |       |       |   |
| -                       |        | 312 Navigation Date                     | ¢.        |       |   |       |      |      |       |       |   |
| in pets secord          | -      | PST: OFF                                | × ====    | OFF   | ~ | -     | OFF  | V    | 1723  | OFF   | ¥ |
| 🗟 Data Transfer         | 0      | ITTL OFF                                |           | Tost  | - | 1011  | lore | 101  | 4471  | loss. | - |
| General.                | 3      | Care Louis                              |           | 1011  |   | -     | Core | 1.41 |       | lock. | - |
| Secol per Confer-       | 1.74   | MBC1 OFF                                | V DALI    | OFF   | ~ |       |      |      |       |       |   |
| 107 17 Gentle           |        | Ran Chaerrestion De                     | rhat -    |       |   |       |      |      |       |       |   |
| 1307 Centra             |        | Batgat Tatarvalt                        | T         | × .   |   |       |      |      |       |       |   |
| Sata Flow Config        |        | 0.0000000000000000000000000000000000000 |           | 594 C |   |       | -    |      |       |       |   |
| () Network Config       | 0      | 275 Tabouttor                           | WhenChang | ped - |   |       | ~    |      |       |       |   |
| 2. Firmware Update      |        | SLOBALI Sphemerier                      | WherCharg | ped . |   |       | ~    |      |       |       |   |
|                         | -      | 321 Ephenerial                          | WherCharg | eri . |   |       | ~    |      |       |       |   |

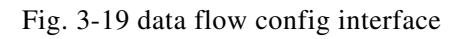

E "Network config" interface is as shown in figure 3-20. Including Ethernet config, WIFI

config and Bluetooth config.

ЛH

arget your success

| -     | adele              | logout | > Ethernet Goofig | 5     |         |       |      |        |  |
|-------|--------------------|--------|-------------------|-------|---------|-------|------|--------|--|
| Ū.    | Tatus              |        | Automatic DP      | 1     | -       | hić.  | ۲    | 24     |  |
| *     | Configuration      |        |                   | line. |         | 4.0.1 | las  | - Inca |  |
| N. In | ellite information |        | 10.40014061       | pros. | -       | 10    | 100  | - 400  |  |
| 66    | Data Record        |        | Subset Naukt      | 255   | _1      | 255   | 255  | 10     |  |
|       | Tara Internet      | -      | Sefault Satesart  | 172   | - 8     | 16    | - 90 |        |  |
| 8     | Data Transfer      | -      | 39511             | 210   | -       | 21    | 4    | 120    |  |
| 0     | Network Config     |        | 20121             | 210   | -1      | 51    | 14   | 130    |  |
| 2     | Wertief Failing    |        | . Contes          | -     |         |       |      | 34/77  |  |
|       | WIPS Config        |        |                   |       |         |       |      |        |  |
|       | See Trent Gestig   |        |                   | E     | inter . |       |      | Cancel |  |
|       | Purt Forestilling  |        |                   |       |         |       |      |        |  |
|       |                    |        |                   |       |         |       |      |        |  |

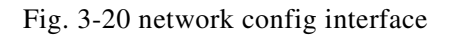

a)"Ethernet Settings" interface is as shown in figure 3-20. Users select no 'automatically

obtain IP', they can set the receiver network parameters manually. IP address, subnet mask

and default gateway must be matched with the server's for data transmission. And when DNS

was input correctly, we can access to receiver through the network.

b)"WIFI config" interface is as shown in figure 3-21. Here we Choose 'AP' as work mode;

AP\_SSID is the host name; AP\_Password is the password for connecting to the host and you

do not need a password to login when the AP is not encrypted.

| and a                                                                                                    | adata (             | through | > HITL Config  |                                                                                                    |
|----------------------------------------------------------------------------------------------------|---------------------|---------|----------------|----------------------------------------------------------------------------------------------------|
| •                                                                                                    | Status              |         | Autors         |                                                                                                    |
| *                                                                                                    | Configuration       |         | Fork Hole:     | AF      Giest                                                                                                    |
| N.14                                                                                                    | nellite Information |         | 1              | pulle and a second second second second second second second second second second second second second second s                                                                                                    |
| 00                                                                                                    | Data Necord         |         | 48_3510v       | Sanatititized.                                                                                                    |
| <i></i>                                                                                                    | Data Transfer       |         | AP_Fairrenti   | number and a                                                                                                    |
| - 6                                                                                                    | Network Config      |         | AP Decide:     | Com V                                                                                                    |
| 0.                                                                                                    | Ethernet Config     | E       | iF Gassiell    | · · · · ·                                                                                                    |
| li in the second second second second second second second second second second second second second second se | WHEN SHITLE         |         | 1902 19 Barget | · 142. 168. 0.111. 201. 201. 101. 0                                                                                                    |
|                                                                                                    | Nue Triph Getig     | 125     |                | 0 171 16 0 171 FR FR F                                                                                                    |
|                                                                                                    | Part Forwarding     | 122     |                | • 10 0 0 0 0 0 0 0 0 0 0 0 0 0 0 0 0 0 0                                                                                                     |
| 1                                                                                                    | Restor              |         |                | and the summer of the second second s |
| £                                                                                                    | Firmeare Update     |         |                |                                                                                                    |
| 4                                                                                                    | Uper Management     |         |                | Enter Cancel                                                                                                    |

Fig. 3-21 WIFI config interface

F "Firmware update" interface is as shown in figure 3-22. The version information shows the current firmware information and release date information. Browse the firmware then upload it to upgrade. The latest firmware of receiver download at www.southgnss.com/ download center/software download/CORS software//firmware.

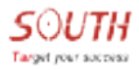

| 1  | A shin [              | logost | > Firmina splate     |                   |           |  |
|----|-----------------------|--------|----------------------|-------------------|-----------|--|
| Ū. | Datus                 | 0      | Figurace Informatio  | ***               |           |  |
| *  | Configuration         | 0      | Firmer Section       | 1.14.14231.244931 |           |  |
| 36 | Satellite Information | 0      | Cree Engine Versions | Divise 1.04       |           |  |
| -  | Data Record           |        | Balance Sufer        | Birectul          |           |  |
| 恩  | Data Transfer         |        | Barranty Datas       | apiboldi          |           |  |
| 0  | Network Config        |        | Taronare Cheve Seat  |                   |           |  |
| £  | Firsware Update       |        | ografiet             |                   | ( Brown ) |  |
|    | Deserved Society      |        | Comment Calut        | Installation      | - provise |  |
|    | Splating Config       |        |                      | mananinen         |           |  |
| h  | User Management       |        | Statust              |                   |           |  |

Fig. 3-22 firmware upgrade interface

G "User management" interface is as shown in figure 3 -23. It is used for adding and managing account. Only the administrator can change any parameters of the receiver and manage users; and ordinary users can only view the receiver parameters, but cannot do any changes.

|     | Decriment 1          | - | - |          |                     |          |           |           |
|-----|----------------------|---|---|----------|---------------------|----------|-----------|-----------|
| 9   | Status               | • |   | Add user |                     |          |           |           |
| 8   | Configuration        |   |   |          |                     |          |           |           |
| 6.1 | atellite Information |   |   | Fees     | Limits of authority | Itatus   | Spenating | Operating |
| 11  | 2200022000411        |   |   | - 49910. | Additionalise       | outlos . | diáda     | ellis.    |
|     | Data Second          |   |   |          |                     |          |           |           |
| 8   | Data Transfer        |   |   |          |                     |          |           |           |
| 0   | Setwork Config       | 0 |   |          |                     |          |           |           |
| æ   | Firmware Update      |   |   |          |                     |          |           |           |
| h   | User Management      |   |   |          |                     |          |           |           |
|     |                      |   |   |          |                     |          |           |           |

Fig. 3-23 user management interface

## **3.2.2 Login Web Server by the public network**

If users need to remote login web server, they need to map the LAN 80 port of NetS9 to WAN port. Assuming that the port 80 is mapped to port 8000, users only need to input public IP and port into the local browser, eg: if the receiver public IP is 222.196.35.76, users only need input: http:// 222.196.35.76:8000 to access web server of NET S9.

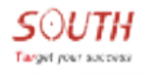

## **Chapter4 NETS9 single station configuration**

## 4.1 NRS Station setup

#### 4.1.1 Add new stations

Add a new station

| NRS-Station(Master)[4.01 | .150529] - EagleNet                                                          | And the second           |
|--------------------------|------------------------------------------------------------------------------|--------------------------|
| i 🕨 🔯 😵 🔚 🕨              |                                                                              |                          |
| X                        | 41 4                                                                         |                          |
| View                     | Copyright (C) 4.01.150529                                                    |                          |
| Base                     | DecoderGNSS 03.03.150520.150520                                              |                          |
| Epoch                    | Novatel 03.03.150401.150520                                                  | Rangecmp Range Rangegp   |
| Alert                    | Trimble 03.03.140102.150520                                                  | CMR RT17 RT27            |
| System                   | RTCM 3.X 03.03.140901.150520                                                 | 1001-1012, 1014-1017, 10 |
|                          |                                                                              |                          |
| Service setup            | Encode 04.00.141125.150521                                                   |                          |
|                          | Kobaire                                                                      |                          |
|                          | Undulation                                                                   |                          |
| Base Management          | <ul> <li>SppEngine 03.00.141107.150521</li> <li>add a new station</li> </ul> |                          |
|                          |                                                                              |                          |
| Satellite Optioin        | Dongle 3990590000037901-20151028                                             | 8-EagleNetStation Stati  |
|                          | License                                                                      |                          |

Fig. 4-1 new station

Follow the Figure 4-2 to complete the station configurations;

| Name   | АААА        | 1             | Z ma           |           | Farmatoura            |
|--------|-------------|---------------|----------------|-----------|-----------------------|
| ID     | BBBB        |               | Type deenve    |           | ) PormaciNone         |
| Serial |             |               | Server         |           | Client                |
| Port   | COM4        | -             | Port           | 3         | тр 59.152.234.19      |
| 100    | -           |               | 6801           |           | Dest 2013             |
| rate   | 38400       | 4             |                |           |                       |
|        | Antonna     | 4             |                |           | lountpoint  HKKS_RT27 |
| -      | Antenna     | TAnthina_pria |                | <u> </u>  | User                  |
|        | L1          | 0             | 0              | 0         | Password              |
|        | L2          | 0             | 0              | 0         | Send GGA              |
| aramet | er          |               |                | 5         |                       |
| x      | -2327763.50 | 0655 B(DD     | .MMSS) 23.0732 | 985795749 | North 0               |
| Y T    | 5387286.42  | 2178 L(DE     | .MMSS) 113.220 | 63455032  | East 0                |
| 7      | 3490EE1 04  | 1008          | . 26 7240      |           | tip 0                 |
| - 1    | 2-109351.0- | 10.50         | H 20.7349      |           | 6                     |
| E Z    | XYZ         | E BLH         | Rock           | Auto      | Test Fixed            |

Fig. 4-2 station parameters configuration

- 1. Name/ID: Edit a new name and ID for stations.
- 2. Type: Data transmission method.
- 3. Server: Communication port.
- 4. Antenna: Antenna type selection.
- 5. Parameter: Coordinate input, must be XYZ or BLH.
- 6. Fixed: Select it as a fixed base coordinate.
- 7. Add: Add a new station.
- 8. Delete: Delete station.
- 9. Backup: Backup stations, in case you need configure it again.
- 10. Load the backup file.

#### 4.1.2 Service setup

| NRS-Station(Master)[4.0 | 1.150529] - EagleNet            |                                                                                                |
|-------------------------|---------------------------------|------------------------------------------------------------------------------------------------|
| i 🕨 🔯 😵 💭               | ⊕, ⊖, ⊕ ∖, 🗲 ●                  | •                                                                                              |
| View                    | -About<br>Copyright (C)         | 4.01.150529                                                                                    |
| Base                    | DecoderGNSS                     | 03. 03. 150520. 150520                                                                         |
| Epoch<br>Alert          | Novatel<br>SouthGNSS<br>Trimble | 03.03.150401.150520 Rangecmp Range<br>03.03.140102.150520<br>03.03.150318.150520 CMR RT17 RT27 |
| System                  | RTCM 3.X                        | 03.03.140901.150520 1001-1012,1014                                                             |
| Service setup           | Encode                          | 04. 00. 141125. 150521                                                                         |
|                         | Kobaire                         |                                                                                                |
|                         | Undulation                      |                                                                                                |
| Base Management         | SppEngine                       | 03.00.141107.150521                                                                            |
| Satellite Optioin       | Dongle G9905                    | 900000037901-20500101-EagleNetStati                                                            |

Fig. 4-3 services setup

Follow the Figure 4-3 to complete services setup;

| Eagle IP 127 . 0 . 0 . 1<br>Eagle Port 6060                                                                | 1               | Image: RTCM2.3 (RTK 3 18 19)       Image: RTCM2.3 (RTK 3 18 19)         Image: RTCM2.3 (RTD 1 3 31 59)       Image: RTCM2.3 (RTD 1 3 31 59)         Image: RTCM2.3 (RTM 0 CMR 1)       Image: RTCM3.1 (1004 1012 1104)         Image: RTCM3.2 (MSM4       Image: RTCM3.2 (MSM4 |   |
|----------------------------------------------------------------------------------------------------|-----------------|----------------------------------------------------------------------------------------------------|---|
| 1021(Helmert/Abridged Molodenski                                                                           | ) 🗈<br>r Toform | 1025(Projection Parameters Messages)                                                                                                    |   |
| File Save Setting                                                                                          |                 | NRS Setting<br>Port 6800                                                                                                    | 4 |
| File Save Setting<br>Rinex 2.10 Save<br>Filename Format<br>Rinex 2.10 Exchange of File<br>Interval EPOCH 1 | 3               | NRS Setting<br>Port 6800 I IPV6<br>Deep-NRS<br>Microsoft SQL<br>UseSQL<br>Server IP 127.0.0.1                                                                                                    | 4 |

NET CO

Fig. 4-4 services setup

1.Eagleserver: Communication IP & PORT between station and server software, if the NRS station and NRS server are installed in same PC, the inner IP should be 127.0.0.1.

2.Differential type: Standard differential options.

3. File save setting: setup the static data format and the storage format, also the epoch.

4.NRS setting: Set the port for transmitting the virtual differential to server software.

5.Startup setting: Setting startup items.

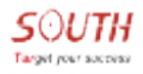

#### 4.2 NRS Server setup

| <ul> <li>Multi Base</li> <li>[RTCA]</li> <li>[RTCM23]</li> <li>(RTCM00]</li> <li>[RTCM02-MSM]</li> <li>[aCMPa]</li> <li>[CMR]</li> <li>[RTD]</li> </ul> | PORT2 0<br>PORT2 0<br>Explose IP (127.0.0.1<br>Explose PORT (000)<br>Calendar PORT (000)<br>Calendar PORT (000)<br>Calendar PORT (000)<br>Calendar PORT (000) | - Section settings<br>- Auto Net<br>- Pastion Management<br>- Must Need GSA<br>- Fixed statio<br>- Password protect<br>MP amount [1000 | Book auto start     P Book auto start     P Save GGA     Movable #     Working range     P Auto addusee      Local OHN |
|----------------------------------------------------------------------------------------------------|----------------------------------------------------------------------------------------------------|----------------------------------------------------------------------------------------------------|----------------------------------------------------------------------------------------------------|
|                                                                                                    | Running conditions<br>5/907/30000033800/F8D<br>Register<br>Start love 2015/ 3/2014 58 49<br>Does<br>Software updated                                          | EF1AAA1790000-20151029(Twa)                                                                                                    | Please input register () hite-01<br>GLESERVER_S                                                                        |

Fig. 4-5 NRS Server setup

Here we just setup the port to achieve the differential which processed by NRS station software. The PORT1 should be same with the PORT you set in NRS station "services setup'-"eagle server", as Figure 4-4 (item 1). Eaglenet IP& PORT is for network CORS, and the inner IP is 127.0.0.1, the PORT should be same with the PORT you set in NRS station "NRS setting", see Figure 4-4 (item 4). After setup everything, just save the settings and run it.

### 4.3 NETS9 configuration

#### 4.3.1 NetS9 network connection

Power on, manually modify the network parameters through the control panel or WIFI connection.

You can also automatically obtain IP address, but for the convenience of explanation, here server (PC) IP address is 192.168.6.6, NET S9 connect to server (PC) through router, the NET S9 IP is 192.168.6.10.

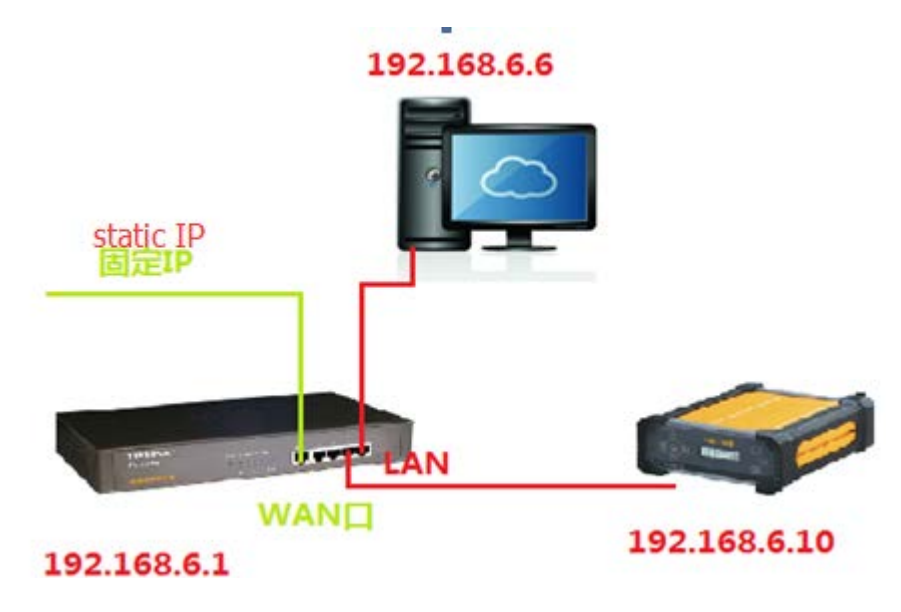

Fig. 4-6 NETS9 networking topology

#### 1. Router setup

Taking TP-LINK as an example, the router IP set to 192.168.6.1, the login ID & password should be provided by supplier. LAN setting as Figure 4-7:

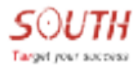

| LAN口设置                                |                                                                  |
|---------------------------------------|------------------------------------------------------------------|
| 本页设置LAN口的                             | 基本网络参数。                                                          |
| MACt也tL:                              | 40-16-9F-6F-1D-9E                                                |
| IP地址:                                 | 192.168.1.1                                                      |
| 子网掩码:                                 | 255. 255. 255. 0 👻                                               |
| 注意:当LAN口IP<br>server能够正常 <sup>一</sup> | 参数(包括IP地址、子网掩码)发生变更时,为确保DHCP<br>F 作,应保证DHCP server中设置的地址池、静态地址与新 |
| 的LANDIP是处于                            | 同一网段的,并请重启路由器。                                                   |
|                                       |                                                                  |
| 保存                                    |                                                                  |

Fig. 4-7 LAN setting

WAN setting should be set according to the parameters which supplied by the carrier, as

Figure 4-8:

| WAN口设置    |                           |
|-----------|---------------------------|
| WAN口连接类型: | 静态IP ▼                    |
| IP地址:     | 58. 248. 35. 131          |
| 子网掩码:     | 255, 255, 255, 0          |
| 网关:       | 192.168.6.1 (可选)          |
| 数据包MTV:   | 1500 (缺省值为1500,如非必要,请勿更改) |
| DNS服务器:   | 192.168.10.19 (可选)        |
| 备用DNS服务器: | (可选)                      |
|           |                           |
| 1 保存      |                           |

Fig. 4-8 WAN setting

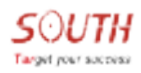

#### 2. server(PC) networking parameters setting

| Internet Protocol Version 4 (TCP/IP                                             | v4) Properties                                                             |
|---------------------------------------------------------------------------------|----------------------------------------------------------------------------|
| General                                                                         |                                                                            |
|                                                                                 | 520 E                                                                      |
| You can get IP settings assigned a<br>this capability. Otherwise, you nee       | utomatically if your network supports<br>to ask your network administrator |
| for the appropriate IP settings.                                                | A CONTRACTOR OF TAXABATIC CONTRACTOR TAXABLE CONTRACTOR                    |
| Obtain an IP address automa                                                     | tically                                                                    |
| Obtain an IP address addona     Obtain an IP address:     Obtain an IP address: | ucally                                                                     |
| ID address:                                                                     | 102 169 6 6                                                                |
| ir address:                                                                     | 192 . 166 . 6 . 6                                                          |
| Subnet mask:                                                                    | 255.255.255.0                                                              |
| Default gateway:                                                                | 192.1 <mark>68.6.1</mark>                                                  |
| Obtain DNS server address a                                                     | utomatically                                                               |
| Use the following DNS server                                                    | addresses:                                                                 |
| Preferred DNS server:                                                           | 192 . 168 . 10 . 19                                                        |
| Alternate DNS server:                                                           |                                                                            |
|                                                                                 | <b>F</b>                                                                   |

Fig. 4-9 PC setting

Set the parameters like above Figure and the DNS server IP should be according to the one which provided by carrier.

#### 3. Configure NETS9 via WIFI

NETS9 has WIFI hotspot, while your PC, mobile and tablet can connect to it and configure it more conveniently.

This is the WIFI default factory settings of NETS9:

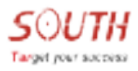

| 1            | adata (              | based | > REFL (outing |                            |                 |   |  |
|--------------|----------------------|-------|----------------|----------------------------|-----------------|---|--|
| Q.           | Diatus               |       | Antine         |                            |                 |   |  |
| ×            | Configuration        | ٠     | Nock Model     | • #                        | Clief           |   |  |
| <i>16</i> .5 | atellite Information | 0     |                | 199<br>1994                |                 |   |  |
| 503          | Data Record          |       | ar shin        | galaxy                     |                 |   |  |
| 8            | Data Transfer        |       | H.farmeti      | southgree com              | cn              |   |  |
| 8            | Setwork Config       |       | 47 Zennier     | Open                       |                 | ~ |  |
| ÷.           | Ethernet Config      |       | AF Chavelt     | 1                          |                 | ٣ |  |
|              | #1F1 Gentur          | -     | DRP IF Respec  | 185. 188                   | 0.211.218.285.0 |   |  |
|              | Hos linth Georg      | 23    |                | 0 172 M                    | 4/295.258.286.8 |   |  |
|              | Post Formations      |       |                | <ul> <li>iii ii</li> </ul> | 1 A/246 DEL 266 | ŧ |  |
|              | Router               | -     |                |                            | - A.            |   |  |
| *            | Firmware Update      |       |                |                            | 1               |   |  |
| 4            | Ever Management      |       |                | Enter                      | Carca           | £ |  |

Fig. 4-10 NETS9 WIFI default setting

The factory default is no restriction for access. Computer, tablet or smart phones and other

terminals can be connected directly to "galaxy" hotspot without password.

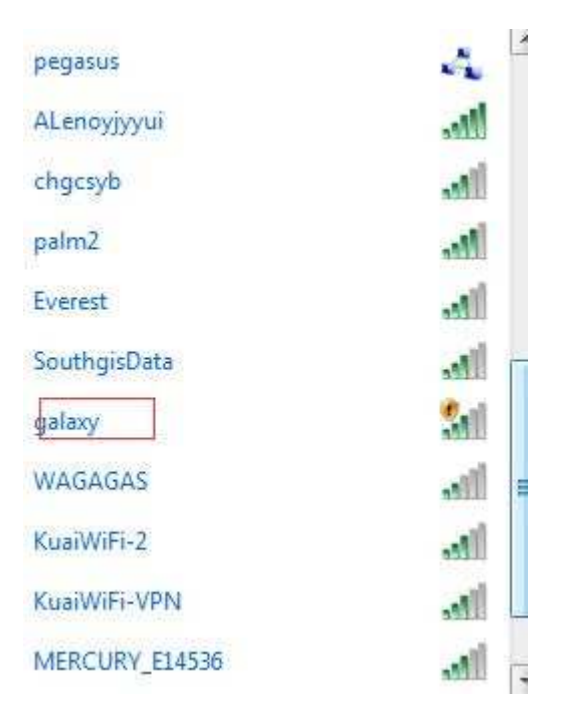

Fig. 4-11 NETS9 default SSID

Input 10.1.1.1 into browser to enter into the NETS9 web server to setup it after connected.

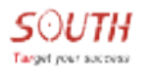

Login Username: admin, password: admin.

| N                      | ETS9 | Web | Serve | er    |  |
|------------------------|------|-----|-------|-------|--|
| Username:<br>Password: |      |     |       |       |  |
| Login                  |      |     |       | Reset |  |

Fig. 4-12 NETS9 login interface

## 4.3.2 Network settings

Set the network parameters after login the web server interface:

| 1    | adain 1              | logouti | > Ethernet Courtin | 1      |      |     |           |  |
|------|----------------------|---------|--------------------|--------|------|-----|-----------|--|
| Q.   | Status               |         | Automatics IP      | 1      | 34   | ۲   | 24        |  |
| *    | Configuration        | 0       |                    | line : | See  | 16  | - Inc     |  |
| 16.5 | stellite Information |         | 1P address)        | 194    | 1960 | 10  |           |  |
| 60   | Data Record          |         | Subset Savid       | 255    | 255  | 255 | 0         |  |
|      | Data Transfer        |         | Befault Satempi    | 192    | 160  | 0   | <u>11</u> |  |
| 419  | Mana manatar         | -       | BUL                | 192    | 168  | 10  | 19        |  |
| .0   | Network Config       |         |                    | 211    | 162  | 62  | 2         |  |
|      | Stherner Coufig      |         |                    | -      |      | 100 |           |  |
|      | With Source          | E.1     |                    |        |      |     |           |  |
|      |                      | - 32    |                    | Ð      | nbar |     | Canoel    |  |
|      | Port Forwarding      |         |                    |        |      |     |           |  |
|      | Restor               |         |                    |        |      |     |           |  |

Fig. 4-13 NETS9 network parameters setting

## 4.3.3 Reference station setting

|      | · · · · · · · · · · · · · · · · · · · |    |                  | _      | _   | _           | _       |                   | _ |             |
|------|---------------------------------------|----|------------------|--------|-----|-------------|---------|-------------------|---|-------------|
| 0    | Status                                | 8  | OR ID:           | 22     |     |             |         |                   |   |             |
| ×    | Configuration                         |    | \$2000 a 104     | 56     |     |             |         |                   |   |             |
|      |                                       |    | 40085 x 12x      | 57     |     |             |         |                   |   |             |
|      | Sere Setup<br>Notaria Setup           |    | Logi             | 23     |     | 13          | -       | 0.04530           |   | (•) ↓ (•) ↓ |
|      | Setelline Tracking                    |    | Sec              | 113    | 1   | 35          | 1       | 2 050000          | 1 | () * ( ) *  |
|      | Bernarten Sterrete                    | 21 | Alter            | 0.0000 | 90; |             |         |                   |   | 0.          |
| -    | Default Language                      |    |                  | Post   | an  |             |         |                   |   |             |
| 16.1 | latellite Information                 | 2  | Base Start Molec | Laure  | -   | in Street B | inne fo | Current accest    | - |             |
| 68   | Data Record                           | 8  | - Sweneev        | StartD | 808 | SID         | Bose    | Contract power of |   |             |
| 9    | Data Transfer                         | 8  | Garactizer       | нто    |     |             |         |                   | ~ |             |
| 9    | Network Config                        |    | P2P Valuer       | 10     |     |             |         |                   |   |             |
|      | The Land State State                  | -  |                  | 112    |     |             |         |                   |   |             |

Fig. 4-14 reference station settings

Only base station coordinate need to be edited, the other settings can be kept default. Submit

| adain .                 | llogout | > Antonia listage  |               |          |  |
|-------------------------|---------|--------------------|---------------|----------|--|
| 🛛 Status                | 0       | Antonna Sanial 301 | a :           |          |  |
| % Configuration         |         | 82985              | 0             |          |  |
| General Config          | 100     | Antenna Reight:    | 30            |          |  |
|                         |         |                    |               | 50       |  |
| barrens Terrar          |         | Baanaring Setted:  | To the bottom | •        |  |
|                         |         |                    | -             |          |  |
| Receiver Operate        |         |                    |               | <u>^</u> |  |
| Befinil) Language       |         |                    |               |          |  |
| N Satellite Information |         |                    |               |          |  |
| Data Record             |         |                    |               | ~        |  |
| 🗟 Deta Transfer         | 0       |                    |               |          |  |
| ③ Setwork Config        |         |                    | Enter         | Cancel   |  |
| 2 Firmers Update        |         |                    |               |          |  |

all settings when done.

Fig. 4-15 antenna parameters setting

## 4.3.4 Data recording setting

There are several options for each item which you can set every parameter according to the

actual demand.

| atain 1020                | > ferming Centre  |                           |     |
|---------------------------|-------------------|---------------------------|-----|
| 🕽 Status 🚺                | Drainge Springs   | Internal Memory           | -   |
| Configuration             | Intervals         | 1                         | v . |
| S Setellite Suformation 🚦 | Fale Intervals    | 1                         | -   |
| 🗄 Data Record 🗧           | Tata Presatt      | 💽 ITH 🕥 HOREL 0 🕥 HORED 0 |     |
| Terenting Guifty          | Print Seal        | 0001                      |     |
| Date Semical              | Bate Delater      | 💌 Xee 👘 Xe                |     |
| 🗟 Data Transfer 🕻         | Frenats           | Format Disk               |     |
| D Setwork Cosfig 🚺        | Facording Solar   | Auto Recording            | ~   |
| 2. Firmware Update 🚺      |                   | Start Stop                |     |
| 🗄 Eber Management 🚺       | Recording Distant | Se second                 |     |
| ? Help 🚺                  |                   |                           |     |
|                           |                   | Enter Cancel              |     |

Fig. 4-16 data recording setting

## 4.3.5 Data transmission

Mode should be set to client mode which means here the receiver provides the raw data. And the raw data should be sent out with an indicated IP & PORT. The IP is where your eaglestation is installed and Port should be set to the same Port as your eagelstation server port. Pls check Figure 4-2 (item 3).

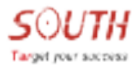

#### NET S9 user manual

|     | adain (                       | lingen#4 | > 10V/1P Embla |           |            |               |        |                 |           |   |  |  |  |
|-----|-------------------------------|----------|----------------|-----------|------------|---------------|--------|-----------------|-----------|---|--|--|--|
|     | Status                        |          | Item           | Tech mela | Local port | Tarrar IP     | Port   | Data flow       | Status    |   |  |  |  |
| *   | Configuration                 |          | 1              | Caster 💙  | 1111       | 192 168 6 6   | 6001 × | Raw Observesto  | Creserted | 1 |  |  |  |
| 4.5 | stellite Information          |          | 1              | Caster 👻  | 2022       | 172.16.90.51  | 6060   | Correction Data | Biacouner |   |  |  |  |
|     | Data Record                   |          | 3              | Carter 🖌  | iom.       | 172.16.90.208 | 5050   | Raw Observente  | Distant   |   |  |  |  |
| 8   | Data Transfer                 |          | 4              | Canter 🖌  | 4444       | 58.248.35.130 | 2010   | Rev Observeatic | Baumant   |   |  |  |  |
|     | liennal<br>Iorsei port Config |          | 4              | Caster 👻  | and a      | 58 248 35 130 | 2010   | Rave Observesto | Summer.   | F |  |  |  |
|     | NDF DF Contig<br>NDDF Contig  |          |                |           |            | T-tar.        | Caroo  |                 |           |   |  |  |  |
|     | Data Flow Config              | -        |                |           |            | 35100/        | 1.000  |                 |           |   |  |  |  |

Fig. 4-17 data transmission setting

## 4.3.6 Broadcast SCMRX

| .5.3 | atellite Information |   | Section Status       | No Action   |   |  |
|------|----------------------|---|----------------------|-------------|---|--|
| 100  | Data Second          |   | StrapServert         |             |   |  |
| 8    | Date Transfer        |   | Bratust              | Disconnet   |   |  |
|      | General              |   | Artist               |             |   |  |
|      |                      |   | Strip Versinit       | NTRIP+1.0   | ~ |  |
|      | THE IF CONTAC        |   |                      | 121         |   |  |
|      | BURD Contin          |   | Caple Buist          |             |   |  |
|      | Data Tipe Cently     |   | StripCaster Address) | 192.168.6.6 |   |  |
| 0    | Network Config       | 0 | PrespCaster Porti    | 6060        |   |  |
| \$   | Firmware Update      |   | Teer)                | 0488        |   |  |
| dr.  | Coer Management      | 0 | Pareneit             | 3839        |   |  |
| 3    | Help                 | 0 | Annen Tyiett         | history     | × |  |
|      |                      |   | ThripCartert         |             |   |  |

Fig. 4-18 scmrx transmission setting

S9 can create scmrx (with BDS) directly which no need to be processed so that it can be sent to eagleserver directly. Eagleserver can broadcast this correction to users directly.

'Open' this service and select 'eagle' mode.

The caster address should be the IP where the eagleserver is installed and the PORT should be

the same as your eagleserver PORT. See Figure 4-18

### 4.4 NRS normal status

## 4.4.1 Station normal status

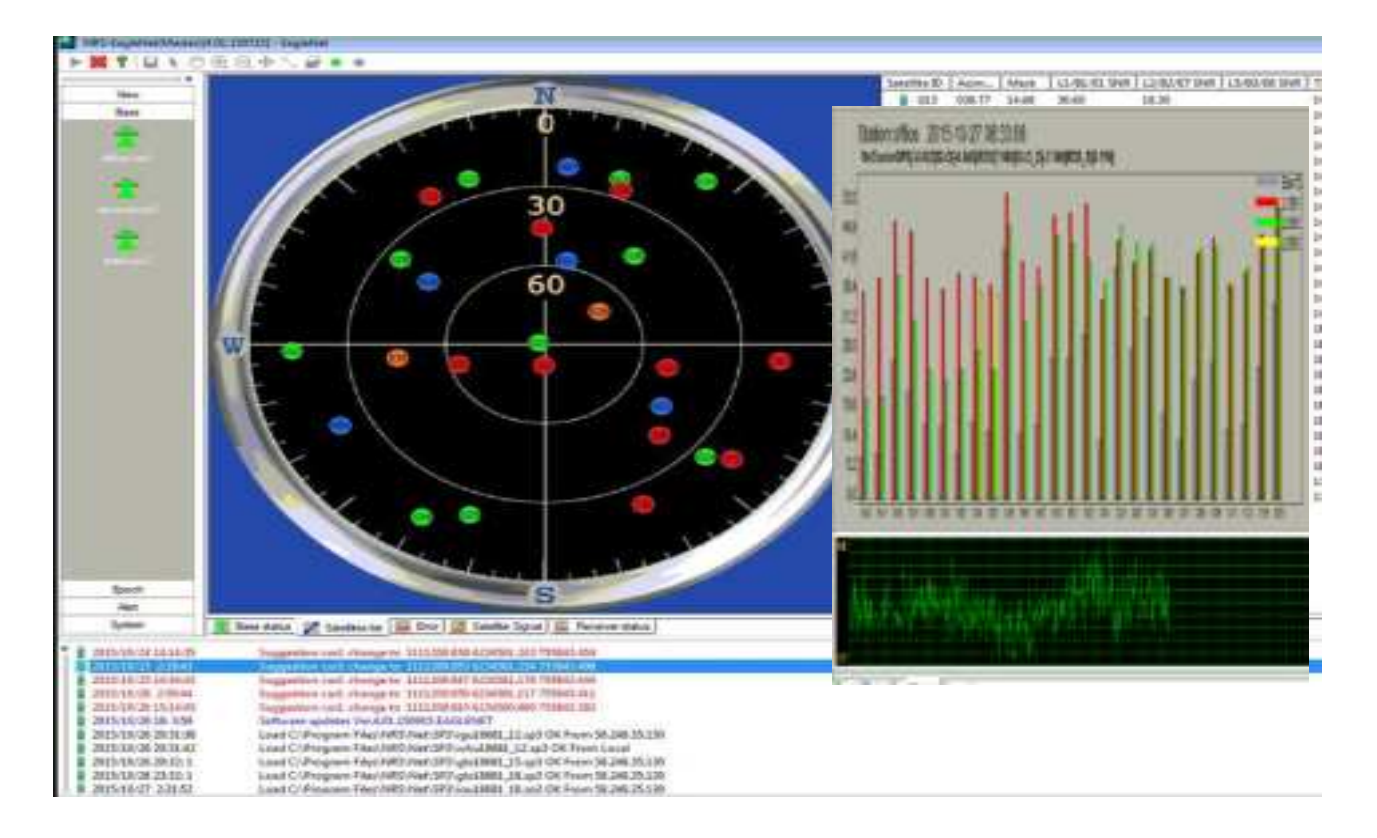

Fig. 4-19 station display

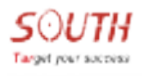

## 4.4.2 Server normal status

| PRINCHRAS                                                                                                    |                    |                                                                                                    |                                                                                                    |                                  |                                                                                 |         |       |                                                                       |   |         | H.Y.                                                                |                                                              |
|----------------------------------------------------------------------------------------------------|--------------------|----------------------------------------------------------------------------------------------------|----------------------------------------------------------------------------------------------------|----------------------------------|---------------------------------------------------------------------------------|---------|-------|-----------------------------------------------------------------------|---|---------|---------------------------------------------------------------------|--------------------------------------------------------------|
| enten i Alfrid<br>(ettas i de Villandi<br>Officia i de Villandi<br>Officia i de Villandi<br>Officia i de Villandi<br>Officia i de Villa<br>(ettas i de Villa)<br>(ettas i de Villa)<br>(ettas i de Villa) |                    | 28<br>rel. From<br>rel. From<br>rel. MAR<br>rel. P2<br>rel. JMR                                                                                                    | Tare<br>data-recourse<br>data-recourse<br>data-recourse<br>data-recourse<br>data-recourse<br>data-recourse                                                                                                    | Contribution                     | 1 Partie prime<br>101 (192)<br>102 (193)<br>102 (193)<br>103 (193)<br>103 (193) | <br>10+ | 104.1 | Removes<br>sciences<br>innane<br>innane<br>innane<br>innane<br>innane | A | 1111111 | Trape III<br>Pagement.<br>Trapellent.<br>Trapellent.<br>Trapellent. | 4779441<br>1479944<br>1270915<br>1270915<br>127091<br>127091 |
|                                                                                                    |                    |                                                                                                    |                                                                                                    |                                  |                                                                                 |         |       |                                                                       |   |         |                                                                     |                                                              |
|                                                                                                    |                    |                                                                                                    |                                                                                                    |                                  |                                                                                 |         |       |                                                                       |   |         |                                                                     |                                                              |
|                                                                                                    |                    |                                                                                                    |                                                                                                    |                                  |                                                                                 |         |       |                                                                       |   |         |                                                                     |                                                              |
|                                                                                                    | + 12-              |                                                                                                    |                                                                                                    |                                  |                                                                                 | <br>_   |       | _                                                                     |   |         |                                                                     |                                                              |
|                                                                                                    | =                  | 104.001.0.0                                                                                                    | El angel C.R.                                                                                                    |                                  | iner.                                                                           |         | 1.5   | C.                                                                    |   |         |                                                                     |                                                              |
|                                                                                                    | and internal state | in the state of the state of th | Name of Street of Street o | erener)<br>Nervanisk (ser:<br>Ne |                                                                                 |         |       |                                                                       |   |         |                                                                     |                                                              |

Fig. 4-20 server display

## 4.5 Port mapping

Every router should have the ability that can map the port. The procedure is making the sever LAN IP & PORT to the WAN IP & PORT so that the users can access even if it is in a different network area. The function is also called NAT (network address transformation) for some routers.

Here taking the TP-LINK router as an example to show you how to do port mapping.

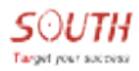

#### NET S9 user manual

| TP-LIN                                                                                                    | K 思明管亮,四大绝招                          | 一一安全、眉龍、眉和、眉力                                                                                                    |
|----------------------------------------------------------------------------------------------------|--------------------------------------|----------------------------------------------------------------------------------------------------|
| - 201022<br>- 22549<br>- 72559<br>- 20085<br>- 20085<br>- 200 | 在送 虚拟服务器<br>进入和时运程                   | #10000         #10000         #10000         #10000         #10000         #10000         #10000         #10000         #10000         #10000         #10000         #10000         #10000         #10000         #10000         #10000         #10000         #10000         #10000         #10000         #10000         #10000         #10000         #10000         #10000         #10000         #10000         #10000         #10000         #10000         #10000         #10000         #10000         #10000         #10000         #10000         #10000         #10000         #10000         #10000         #10000         #10000         #10000         #10000         #10000         #10000         #10000         #10000         #10000         #10000         #10000         #10000         #10000         #10000         #10000         #10000         #10000         #10000         #10000         #10000         #10000         #10000         #10000         #10000         #10000         #10000         #10000         #10000         #10000         #10000         #10000         #10000         #10000         #10000         #10000         #10000         #10000         #10000         #10000         #10000         #10000         #10000         #100000         #100000         #1000 |
| - Discrit<br>- Adde<br>- FRITA<br>BATHORNARIA<br>BATHORNARIA<br>BATHORNARIA                                                                                                    |                                      | 高井造加新典目,4977开新对武图。<br>新华置                                                                                                    |
|                                                                                                    | 虚拟服务器                                |                                                                                                    |
|                                                                                                    | 虚拟服务器定义了广域网服<br>有对该广域网服务端口的访<br>服务器。 | 务端口和局域网网络服务器之间的映射关系,所<br>问将会被重定位给通过IP地址指定的局域网网络<br>输入服务器端口号                                                                                                    |
|                                                                                                    | 服务端口号:                               | 6060 📕 (XX-XX or XX)                                                                                                    |
|                                                                                                    | IP地址: [                              | 9261.6806 — 输入服务器IP地址                                                                                                    |
|                                                                                                    | 协议:                                  | ₩L 输入服务器IP地                                                                                                    |
|                                                                                                    | 状态:                                  | 生效 • <b>址: 192.168.6.6</b><br>其它设置如图,设置完成后,                                                                                                    |
|                                                                                                    | 常用服务端口号:                             | 请选择▼                                                                                                    |
|                                                                                                    | 保存返回帮助                               |                                                                                                    |

Fig. 4-21 port mapping configuration

Server Port: The port you need map (6060).

IP: Local server IP (192.168.6.6).

The other settings keep default.

After completing the port mapping, type the WAN IP+PORT (eg: 58.248.35.130:6060) into

browser, it means port mapping succeed when getting the source table.

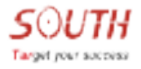

| MINE OF THE REAL AND REAL AND ADDRESS TO ADDRESS TO ADDRESS TO ADDRESS ADDRESS ADDRE                                                                                                    |
|----------------------------------------------------------------------------------------------------|
| (1), (-1) τη αναμές με το το το το το το το το το το το το το                                                                                                    |
| (i) τρακερισμότερα το μεταρτισμότη για το μεταρτισμότερα το το ματά το ματά το ματά το το ματά το ματά το ματά το το το το το το το το το το το το το                                                                                                    |
| (2) 20202028401000000100 (0.0010 10001 10000000000 00000000 00000000                                                                                                    |
| (10):1 (#12):5:::::::::::::::::::::::::::::::::::                                                                                                    |
| (1) 2:222:Environmedian 0.00:0 00:1 1:321. 100005:concels (0:0.00) STREALCOLOUTERS, ATLA 0.1 10:44(1), 10:44(1), 10:34(1), 10:3<br>(10:34(1), 10:34(1), 10:34(1), 10:34(1), 10:34(1), 10:34(1), 10:34(1), 10:34(1), 10:34(1), 10:34(1), 10:34(1), 10:34(1), 10:34(1), 10:34(1), 10:34(1), 10:34(1), 10:34(1), 10:34(1), 10:34(1), 10:34(1), 10:34(1), 10:34(1), 10:34(1), 10:3 |
| (5) 2:0805:Environ:10 (0.00:0.00:1.1:02.1.1:0005:conn:0.0:02.00) ST0:2451:S12112021:S441:S12112011.2114 (1.1.1:04(1).1:04(1).1:04(1    |
| 0100, 2, 68:00, 8-5 (-46, 5, -61, 7, 5, 41, 1, 6, 68:00), 66:00, -66:00, -67:00, 68:00, 27:0, 68:00, 27:0, 67:0, 10, 2                                                                                                    |
| ር በላይ ምድር በሚቸዋና ላይ መድረጃ እስከ 113 ዓ.ብ. 116 ዓ.ምድር እንደ አስባለው እና የሚያስ መድር እንደ የተምርፅ የሚያስ አንድ እና በመንከ አንድ አንድ እና እና እ                                                                                                    |
| 2018,202,514,145,41,214,324,61112,53,110,7257111521,224,517,3562,517,2562,50756,2562,50751,210,162111,101211,102110,102111,102110,102111,102110,102111,102110,102111,102110,102111,102110,102111,102110,102111,102110,102111,102110,102111,102110,102111,102110,102111,102110,102111,102110,102                                                                                                    |
| 15: 2, 202, Tayleta - , CIM-23, Per 13: 43, F.O., 2020/20105, et al., P.M. 2020, 2021, 2020, 2020, 2021, 2020, 2021, 1011, 1021, 11, 1021, 11, 102                                                                                                    |
| (a) Consequences of the residual to the second decision of the rest wave, the rest wave, the rest (b) rest (b), rest (b), rest (c), rest (c), r    |
| 1.) 11,000×,14,014×,4,00×,1211112,04,114,500000100,04,0110,0400,0100000000,00000,00000,010111,01,010                                                                                                    |
| (i) Construction of the end of the Construction of the Annual Construction (Construction) and Construction (Construction).                                                                                                    |
| 3.0. Орону, картика картика си разката на укака и си орона, на кака укака кака укака скласти на кулака, сак (1) лак                                                                                                    |
| (2) 2:02.5:Exclusion:10: St. St. 11: COMPACEMENTS: SOCIES INCOMP. STR. MEDICINAL SOCIES (SOCIAES SOCIES: 11: 11: CES                                                                                                    |
| 10/12/02/2018/10/001/00/12/12/12/12/12/02/22/04/02/02/05/07/02/04/04/04/04/04/04/04/04/04/04/04/04/04/                                                                                                    |
| 10/12/12/20/20/10/10/10/10/10/10/10/12/20/10/10/10/10/10/10/10/10/10/10/10/10/10                                                                                                    |
| (a) 2:525: Statistic matches 20, 11, 115, 44:110:52,000,0105 (source); 3:098,01, STE 20,00, STE 200, STE 200, 115, 13                                                                                                    |
| 01-2,225,1-1-4-4-4,211-25,40-113-43,1-0,7520000125,,1-2,500,                                                                                                    |

Fig. 4-22 source table list

Herby, South Surveying & Mapping Technology Co., Ltd. declares that this GNSS RECEIVER, NET S9 is in compliance with the essential requirements and other relevant provisions of Directive 2014/53/EU. In accordance with Article 10(2) and Article 10(10), this product allowed to be used in all EU member states.

Use the GNSS RECEIVER in the environment with the temperature between -20  $^\circ C$  and 45  $^\circ C$  .

The device complies with RF specifications when the device used at 20cm from your body.

Adapter shall be installed near the equipment and shall be easily accessible.

The plug considered as disconnect device of adapter

Adapter Manufacturer: : South Surveying & Mapping Technology Co., Ltd.

Model: ZL-030HL1802000CN01

Input: 100-240V~, 50/60Hz, 1.0A Output: 18V2.0V

#### Specifications Hardware Version: SIRIUS500 Software Version: 1.09.200703.R4A5GL

|                 |            | Emi        | ssion Informatio | on                        |                |
|-----------------|------------|------------|------------------|---------------------------|----------------|
| Technology      | Freq       | uency      | Emission         | DE Davier                 | Field Characte |
| recinology      | From       | То         | Designator       | REFOWE                    | Fied Stiength  |
| BT              | 2402MHz    | 2480MHz    | F1D/G1D          | 4.93dBm(EIRP)             |                |
| BLE             | 2402MHz    | 2480MHz    | F1D/G1D          | 2.57dBm(EIRP)             |                |
| 2.4GWIFI        | 2412MHz    | 2472MHz    | D1D/G1D          | 13.45dBm(EIRP)            |                |
| G SM 900        | 880MHz     | 915MHz     | GXW/G7W          | 32.68dBm<br>(Conducted)   |                |
| G SM 1800       | 1710MHz    | 1785MHz    | GXW/G7W          | 29.83dBm<br>(Conducted)   |                |
| WCDMA Band I    | 1920MHz    | 1980MHz    | F9W              | 23.24 dBm<br>(Conducted)  |                |
| WCDMA Band VIII | 880MHz     | 915MHz     | F9W              | 23.26d Bm<br>(Conducted)  |                |
| LTE Band 1      | 1920MHz    | 1980MHz    | G7D/W7D          | 23.14d Bm<br>(Conducted)  | 140            |
| LTE Band 3      | 1710MHz    | 1785MHz    | G7D/W7D          | 22.82 dBm<br>(Conducted)  |                |
| LTEBand7        | 2500MHz    | 2570MHz    | G7D/W7D          | 23.88 d Bm<br>(Conducted) |                |
| LTE Band 8      | 880MHz     | 915MHz     | G7D/W7D          | 23.35 d Bm<br>(Conducted) |                |
| LTE Band 20     | 832MHz     | 862MHz     | G7D/W7D          | 22.83d Bm<br>(Conducted)  |                |
| LTE Band 38     | 2570MHz    | 2620MHz    | G7D/W7D          | 23.66dBm<br>(Conducted)   |                |
| LTE Band 40     | 2300MHz    | 2400MHz    | G7D/W7D          | 23.92dBm<br>(Conducted)   |                |
| GPS             | 1575.42MHz | 1575.42MHz | 1                | I                         | 8              |

Manufacturer:South Surveying & Mapping Technology Co., Ltd.

Address:No.39, Sicheng Road, Tian He District, Guangzhou, China

#### FCC Warning

This device complies with part 15 of the FCC rules. Operation is subject to the following two conditions: (1) this device may not cause harmful interference, and (2) this device must accept any interference received, including interference that may cause undesired operation.

Changes or modifications not expressly approved by the party responsible for compliance could void the user's authority to operate the equipment.

NOTE: This equipment has been tested and found to comply with the limits for a Class B digital device, pursuant to part 15 of the FCC Rules. These limits are designed to provide reasonable protection against harmful interference in a residential installation. This equipment generates uses and can radiate radio frequency energy and, if not installed and used in accordance with the instructions, may cause harmful interference to radio communications. However, there is no guarantee that interference will not occur in a particular installation. If this equipment does cause harmful interference to radio or television reception, which can be determined by turning the equipment off and on, the user is encouraged to try to correct the interference by one or more of the following measures:

- · Reorient or relocate the receiving antenna.
- · Increase the separation between the equipment and receiver.
- Connect the equipment into an outlet on a circuit different from that to which the receiver is connected.
- · Consult the dealer or an experienced radio/TV technician for help.

#### Radiation Exposure Statement

This equipment complies with FCC radiation exposure limits set forth for an uncontrolled environment. This equipment should be installed and operated with minimum distance 20cm between the radiator and your body.